## HƯỚNG DẪN ĐĂNG KÝ TÀI KHOẢN

| L Hó trợ trực tuyến 24/7: 19001288 |                            |                                  |                                  | 🔗 Liên kết website 🔹 Tải ứng dụng Dâng nhập |                                                                        |                                              |
|------------------------------------|----------------------------|----------------------------------|----------------------------------|---------------------------------------------|------------------------------------------------------------------------|----------------------------------------------|
|                                    |                            | *                                | Giới thiệu Công bố t             | hông tin Chăm sóc khách                     | hàng Người EVNHANOI Tin tức Liên hệ                                    |                                              |
|                                    |                            | TRAO L<br>NH                     | ời nói<br>I <mark>ận niền</mark> | A TIN                                       | Dăng nhập                                                              |                                              |
|                                    | *                          |                                  |                                  |                                             | Nhập Username/Số điện thoại/Email                                      |                                              |
| Các dịch vụ chính                  |                            |                                  |                                  |                                             | Nhập mật khẩu                                                          |                                              |
|                                    | Ø                          |                                  |                                  | B                                           | Nhở thông tin Quên mật khẩu           Đăng nhập                        |                                              |
|                                    | Đăng ký<br>mua điện        | Tra cứu<br>chỉ số công tơ        | Công cụ<br>tính hóa đơn          | Thanh toán<br>hóa đơn                       | Bạn chưa có tài khoản? <mark>Đâng kỳ</mark> ngay.<br>Hướng dần đăng kỳ |                                              |
|                                    | Lịch tạm ngừng<br>cấp điện | Dāng ký thay đối<br>thông tin KH | Báo sự cố điện                   | Giá bán điện                                | EVNHANOI<br>Zalo Official account                                      |                                              |
| 6                                  |                            |                                  |                                  |                                             |                                                                        | Xin chảo EVNHANOI có<br>thế giúp gi cho bạn? |

Tại màn hình đăng nhập vào Website, Khách hàng bấm nút "Đăng ký"

Màn hình hiển thị giao diện đăng ký gồm 3 bước

**Bước 1:** Nhập đầy đủ thông tin đăng ký và nhấn "Đăng ký" để đồng ý đăng ký với các thông tin đã nhập. Hệ thống kiểm tra và gửi mã OTP về SĐT/Email đăng ký và hiển thị giao diện tại bước 2.

| <ul> <li>Hỗ trợ trực tuyến 24/7 1900 12</li> </ul>                                                                                                    | 88                                         | Q. Tìm kiếm 🅜 Tìm kiếm 🛓 Tải ứng dụng     | Đâng nhập       |    |
|----------------------------------------------------------------------------------------------------|--------------------------------------------|-------------------------------------------|-----------------|----|
|                                                                                                    | 斺 Giới thiệu Chăm sốc khả                  | ich hàng Công bố thông tin Người EVNHANOI | Tin tức Liên hệ |    |
| Towork with Luc An Average Transition and the State of the State of th |                                            |                                           |                 |    |
|                                                                                                    |                                            |                                           |                 |    |
|                                                                                                    | <b>B</b> Y 17.                             | ···· ·                                    |                 |    |
|                                                                                                    | Đang ky t                                  | ai khoan                                  |                 |    |
|                                                                                                    |                                            |                                           |                 |    |
|                                                                                                    | 1 2                                        | 3                                         |                 |    |
|                                                                                                    | ĐĂNG KÝ                                    |                                           |                 |    |
|                                                                                                    |                                            |                                           |                 |    |
|                                                                                                    |                                            |                                           |                 |    |
|                                                                                                    | Dang ky                                    | thong tin                                 |                 |    |
|                                                                                                    | Vui lòng nhập đã                           | y đủ thông tin dưới đây.                  |                 |    |
|                                                                                                    | Số điện thoại/ Email *                     |                                           |                 | 1  |
|                                                                                                    | Nhập Số điện thoại hoặc Email              |                                           |                 |    |
|                                                                                                    | Lưu ý: Số điện thoại/Email sẽ được dùng đế | nhận OTP xác thực khi đăng ký tài khoản.  |                 |    |
|                                                                                                    | Nhập Username *                            |                                           |                 | j, |
|                                                                                                    | Nhập Username hoặc lấy SDT/Ema             | il làm Username                           |                 |    |
|                                                                                                    | Họ và Tên *                                |                                           |                 |    |
|                                                                                                    | Nhập Họ và Tên tài khoản                   |                                           |                 |    |
|                                                                                                    | Số CMND/CCCD/Hộ chiếu *                    |                                           |                 |    |
|                                                                                                    | Nhập số CMND/CCCD hoặc Hộ ch               | iếu                                       |                 |    |
|                                                                                                    | Mật khẩu *                                 |                                           |                 |    |
|                                                                                                    | Nhập mật khấu                              |                                           |                 |    |
|                                                                                                    | Nhập lại mật khẩu*                         |                                           |                 |    |
|                                                                                                    | Nhập lại mật khẩu                          |                                           |                 |    |
|                                                                                                    | Hình ảnh kiểm tra                          |                                           |                 |    |
|                                                                                                    | DVWG                                       | Nhập hình ánh kiếm tra                    |                 |    |
|                                                                                                    | ¢ Làm mới                                  |                                           |                 |    |
|                                                                                                    |                                            |                                           |                 |    |
|                                                                                                    | Đăn                                        | g ký                                      |                 |    |
|                                                                                                    |                                            |                                           |                 |    |
|                                                                                                    |                                            |                                           |                 |    |
| TONG CONG TY ĐIỆN LỤ                                                                                                    | IC IP. HA NUI Ira cưu thông tin            | i nann toan noa don Công b                | io mong un      |    |
| Địa chỉ: 69 Đinh Tiên Hoàng, l                                                                                                    | Hoàn Kiếm, Hà Nội Điện năng tiêu thụ       | Hóa đơn tiền điện Doing bu:               | siness          |    |
| Tel: (084)2422200898                                                                                                    | Tra cứu chỉ số công tự                     | l ich sứ thanh toán Thông cả              | io báo chí      |    |

Chú ý:

- Không được phép nhập trùng Số điện thoại/Email/Username đăng ký tài khoản
  Quy tắc đặt mật khẩu: Mật khẩu tối thiểu 10 ký tự trong đó bao gồm chữ hoa, chữ thường, ký tự số, ký tự đặc biệt.

Bước 2: Nhập mã xác thực OTP được gửi đến Email/SMS và nhấn "Xác thực", hệ thống kiểm tra và thông báo đăng ký thành công

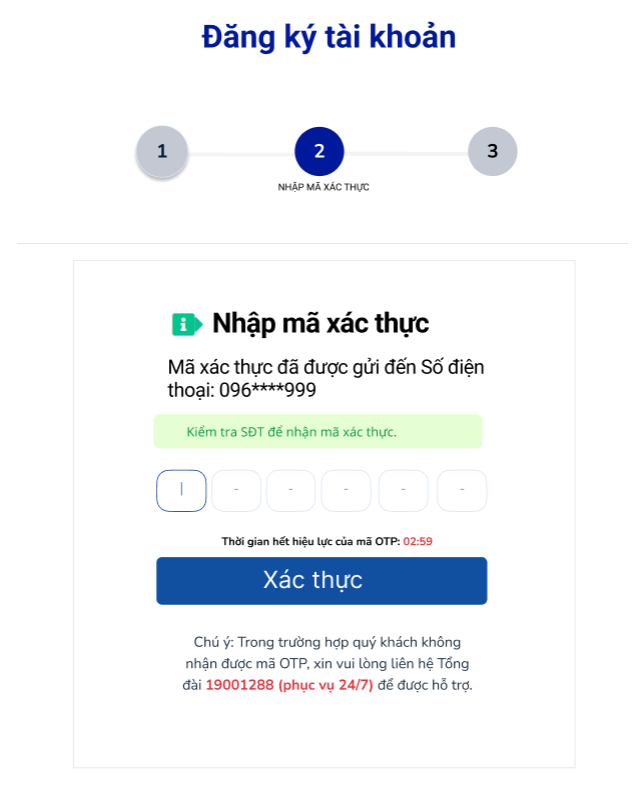

Bước 3: Hoàn thành đăng ký, hệ thống thông báo đăng ký thành công.

- Nhấn "Về trang Đăng nhập" để quay về trang Đăng nhập Nhấn "Về trang chủ" để quay về trang chủ -
- \_

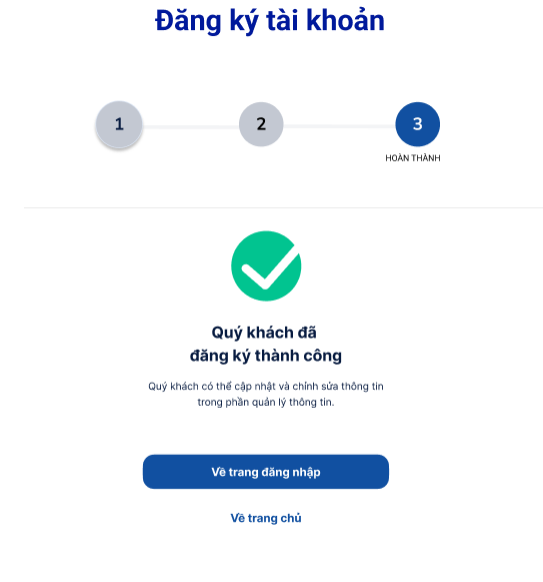